# 5.6. Find friends

#### Groups > Find friends

If you want to establish your social network, you can use the *Find friends* page to find people to connect to. An alphabetical list of all users in your institution(s) or on the entire system is provided.

| Find friends <sup>®</sup>                                                                                                    |                                                             |  |  |
|----------------------------------------------------------------------------------------------------|-------------------------------------------------------------|--|--|
| My institutions  Search                                                                                                    |                                                             |  |  |
| Petra Petterson (Petra Peony Petterson) - existing friend<br>I work in the Mahara School as ICT teacher and enjoy working with educational<br>and other technolog | (3)<br>Administrator of School. Member<br>of Career Service |  |  |
|                                                                                                    | Remove from friends                                         |  |  |
|                                                                                                    | Send message                                                |  |  |
| (2)                                                                                                    | P Edit group membership                                     |  |  |
| Polly Potter                                                                                                    |                                                             |  |  |
|                                                                                                    | Staff of School                                             |  |  |
|                                                                                                    | A Send friend request                                       |  |  |
|                                                                                                    | Send message                                                |  |  |
|                                                                                                    | Edit group membership                                       |  |  |

Find friends page

- 1. Use the search box to search for a name of a user. Your search results are limited to users from your institution(s). Choose the option "Everyone" to search for any user on the system.
- 2. All results are listed. You can click on the name to view that user's profile page. You also see if a user is already a friend of yours.
- 3. You see more information about this user and can take more actions:
  - View the institution(s) of which the user is a member.
  - Send this user a message without requesting friendship.
  - Send this user a friend request.
  - Edit this user's group membership for a group of which you are an administrator.

You can prevent others from sending you messages or friend requests if you disabled these options in your account settings.

## 5.6.1. Send a friend request

You can send a friend request from the *Find friends* page by clicking on the *Send friend request* link next to the user you want to be friends with.

| Send Paula Paulsen a friendship request |                                                                                                    |   |
|-----------------------------------------|----------------------------------------------------------------------------------------------------|---|
| Pa<br>Ia                                | <b>aula Paulsen</b><br>m a Year 12 student at school. My favorite subjects are Digital Technologies and Music | ÷ |
| Message                                 | 1                                                                                                    |   |
| 2                                       | Request friendship Cancel                                                                                     |   |

Send friend request

- 1. Give a reason why want to request friendship with this user. This reason can be important if the other person does not know you well and thus may likely reject your request.
- 2. Click the *Request friendship* button to send off your friend request or click the *Cancel* button to abort your action.

You do not need to request the friendship of other users in order to see their portfolio pages or collections. Access permissions are independent of being friends on Mahara.

#### 5.6.2. Accept a friend request

When another user has requested friendship, you receive a notification which is shown in the login box.

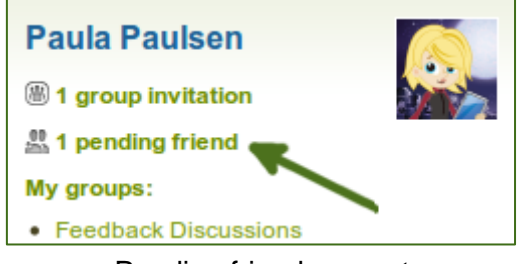

Pending friend request

When you click on the friend request, you are taken to your *My friends* page. All your pending friend requests are shown.

| My friends <sup>0</sup>                                                                             |                       |  |  |
|----------------------------------------------------------------------------------------------------|-----------------------|--|--|
| Pending friends 🔄 Filter                                                                            |                       |  |  |
| Percy Pearle (Percy Pearle) - pending 1                                                             |                       |  |  |
| This is why you should make me your friend: We are on the graduation party Member of Career Service |                       |  |  |
| planning committee.                                                                                 | Approve request       |  |  |
|                                                                                                    | O Deny request 4      |  |  |
|                                                                                                    | 5 Send message        |  |  |
|                                                                                                    | Edit group membership |  |  |

View all your pending friend requests

- 1. View the name of the person requesting friendship and a short description if the user had written one in *Content* > *Profile* > *Introduction*. You can click on the name and view the profile page.
- 2. Read the reason why this user requests friendship if the user provided a reason.
- 3. Click the *Approve request* button to approve the friend request. Once you approve a friend request, you appear immediately on that user's *My friends* page and the user on yours.
- 4. Click the *Deny request* button to deny friendship.
- 5. Click the **Send message** button to communicate with the user before making your decision about this friend request.

## 5.6.3. Deny a friend request

When somebody sent you a friend request, go to the *My friends* page to view your pending requests.

| Deny friend requ             | lest                |        |
|------------------------------|---------------------|--------|
| Percy Pearle                 |                     |        |
| Reason for rejecting request | 2                   |        |
| 3                            | Deny friend request | Cancel |

Deny a friend request

- 1. Next to the person whose request you wish to deny, click the *Deny request* button.
- 2. Provide a reason for your denial if you wish to give one.
- 3. Click the *Deny friend request* button to send your message or click the *Cancel* button to abort your action.
- 4. The user receives a notification which includes your reason for denial.